## MEDICAL PROVIDER SEARCH INSTRUCTIONS

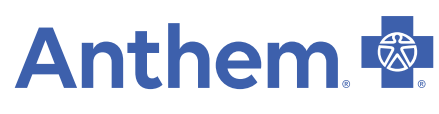

## https://www.anthem.com/find-care/

1. Click on Select a plan for basic search. For members, enter your ID number in the Use Member ID for Basic Search.

| Log in for Personalized Search Find dotors, hospitals, and more in your plan's network. Get detailed estimates for procedures or tervices (not available with some plans). If you don't have an account.resister come. | <b>Use Member ID for Basic Search</b><br>Find doctors: hospitals and more near you.<br>Search your medical plan without logging in. <sup>(2)</sup> |  |
|----------------------------------------------------------------------------------------------------|----------------------------------------------------------------------------------------------------|--|
| Log Into Find Care                                                                                                    | ID number or prefix (first three letters or nu Search                                                                                              |  |
| Find out if a doctor, hospital, or other care provider is in-network for the                                                                                                    | he plan selected.                                                                                                    |  |

 Click the type of Care > State > type of plan (Medical (Employer-sponsored)) > and then choose the plan > Continue. Below is the list of the networks. *Plan type (all listed under Medical Employer – Sponsored): HMO – Blue Cross HMO (CACare) – Small Group*

| Priority Select HMO – Priority Select HMO                       | Select a plan for basic search                                                                                                    |
|-----------------------------------------------------------------|----------------------------------------------------------------------------------------------------|
| Vivitv HMO - Vivitv HMO                                         | Select the type of plan or network                                                                                                    |
| PPN – Prudent Ruver PPN/FPN                                     | Medical Plan or Network (may also include dental, vision, or pharmacy benefits)                                                                                                    |
| Select PPO – Select PPO<br>Out of State - Blue Card Traditional | Care Providers for Behavioral Health & Substance Use Disorder Services<br>are listed under Medical Plan or Network.                                                                                                 |
|                                                                 | Select the state where the plan or network is offered. (For employer-sponsored<br>plans, select the state where your employer's plan is contacted in. Most of the time,<br>it's where the headquarters is located.) |
|                                                                 | California                                                                                                    |
|                                                                 | Select how you get health insurance?                                                                                                    |
|                                                                 | Medical (Employer-Sponsored)                                                                                                    |
|                                                                 | Select a Plan or Network                                                                                                    |
|                                                                 |                                                                                                    |

3. Enter City, County or Zip code > search by doctor name or specialty

| <b>9</b> 2868                                                           | ٤٧ | Search by doctor (name or specialty), hospital, procedure, and more |
|-------------------------------------------------------------------------|----|---------------------------------------------------------------------|
| Finding care in Blue Cross HMO (CACare) - Small Group<br>요금 Change Plan |    |                                                                     |

4. You can also search by Care Provider

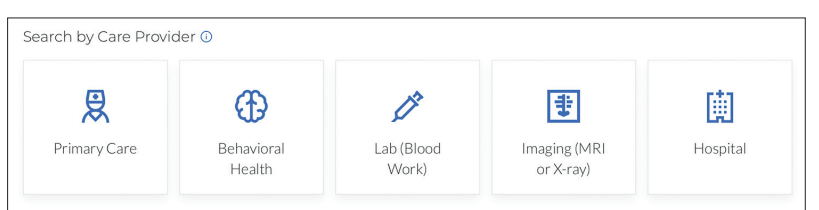

5. To print a directory, click on the print Icon or to Email click on the email icon.

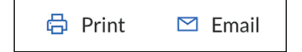